# Webプロキシ利用の手引き(Windows 11編)

Windows 11 デバイスにおいて、Webプロキシを利用して、学内情報ネットワークのネットワーク接続サービスからインターネットにアクセスする方法を説明します。

(j) スクリーンショットは Windows 11 22H2 のものです。バージョンによってクリックする場所やメッセージが若干異なることがあります。

## ステップ ガイド

#### Webプロキシの設定画面を表示する

1. タスクバーのネットワーク接続アイコン(モニタとLANケーブルアイコン、もしくは Wi-Fi アイコン)を右クリックします。

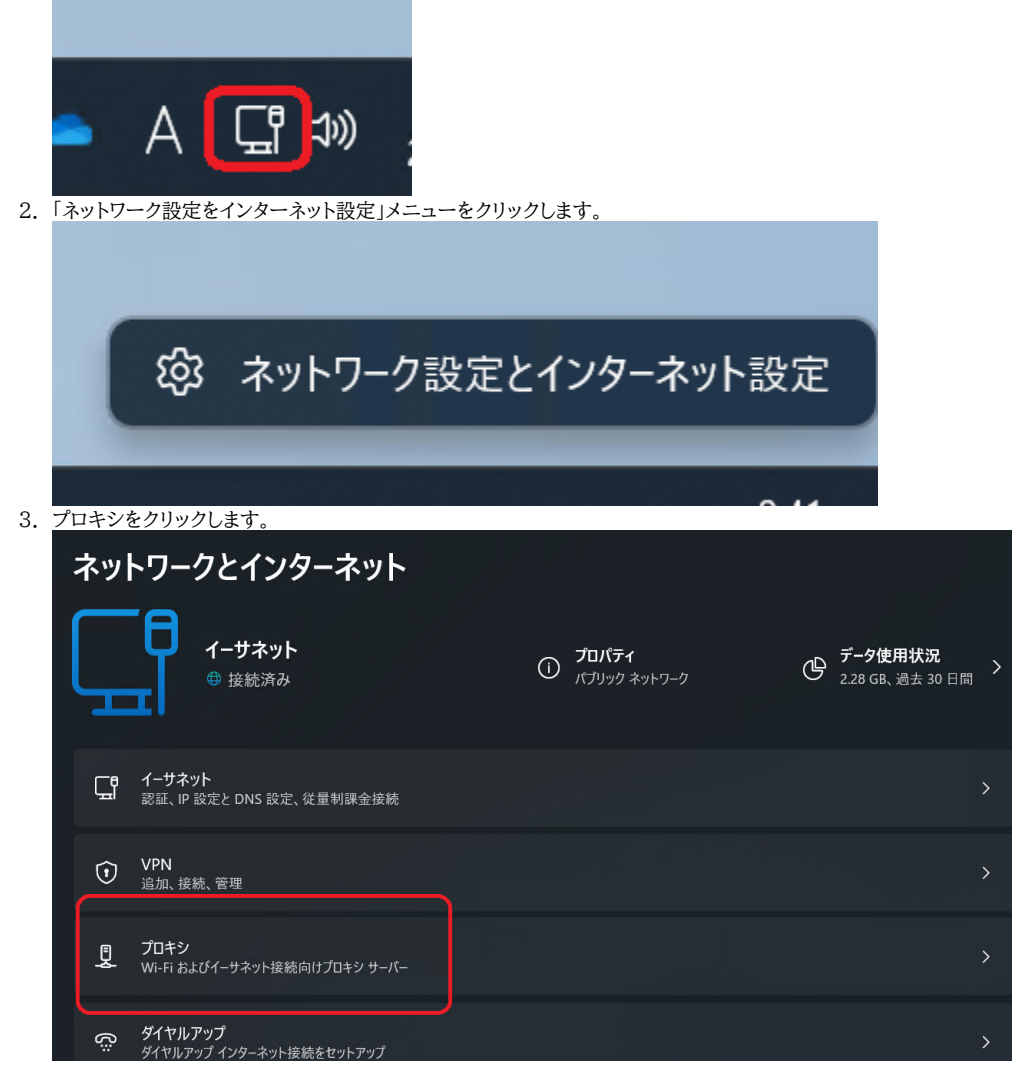

次にご使用のネットワーク接続サービスに応じてプロキシを設定します。

Webプロキシを設定する(認証付き無線LAN・認証付き情報コンセント)

1. 「自動プロキシ セットアップ」の「設定を自動的に検出」をクリックしてオンにします。

| ネットワークとインターネット > プロキシ                                      |        |
|------------------------------------------------------------|--------|
| イーサネットまたは Wi-Fi 接続にプロキシ サーパーを使います。これらの設定は、VPN 接続には適用されません。 |        |
| 自動プロキシ セットアップ                                              |        |
| 設定を自動的に検出する                                                | לא 🜑   |
| セットアップ スクリプトを使う<br>オフ                                      | セットアップ |
| 手動プロキシ セットアップ                                              |        |
| プロキシ サーバーを使う<br><sup>オフ</sup>                              | セットアップ |

Webプロキシを設定する(固定グローバル IP アドレス接続・端末VPN)

1. <u>「セットアップ スクリプトを使う」をクリックします。</u>

| <b>ネットワークとインターネット &gt; プロキシ</b><br>イーサネットまたは Wi-Fi 接続にプロキシサーバーを使います。これらの設定は、VPN 接続には適用されません。 |        |
|----------------------------------------------------------------------------------------------|--------|
| 自動プロキシ セットアップ                                                                                |        |
| 設定を自動的に検出する                                                                                  | 77     |
| セットアップ スクリプトを使う<br>オフ                                                                        | セットアップ |
| 手動プロキシ セットアップ                                                                                |        |
| プロキシ サーバーを使う<br>オフ                                                                           | セットアップ |
|                                                                                              |        |

2. 「セットアップ スクリプトを使う」をクリックしてオンにします。

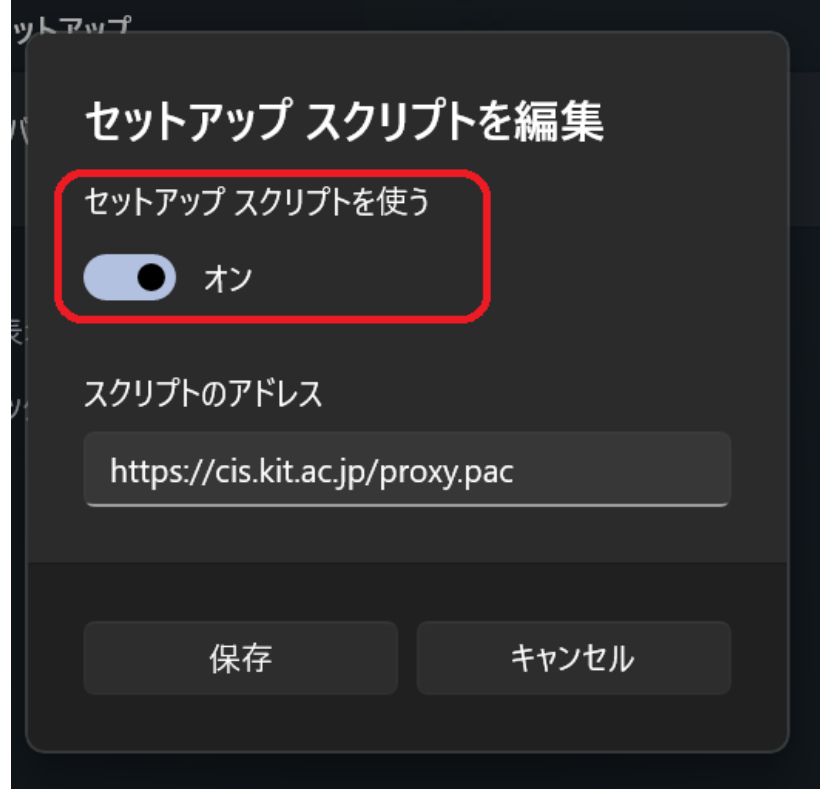

3. 「スクリプトのアドレス」に以下のアドレスを入力します。

https://cis.kit.ac.jp/proxy.pac

| ットア | ๛ๅ                       |          |  |  |
|-----|--------------------------|----------|--|--|
| ٢   | セットアップ スクリプトを編集          |          |  |  |
|     | セットアップ スクリプトを使           | <b>ס</b> |  |  |
|     | スクリプトのアドレス               |          |  |  |
|     | https://cis.kit.ac.jp/pr | оху.рас  |  |  |
|     | 保存                       | キャンセル    |  |  |
|     |                          |          |  |  |

#### 4. 「保存」ボタンをクリックします。

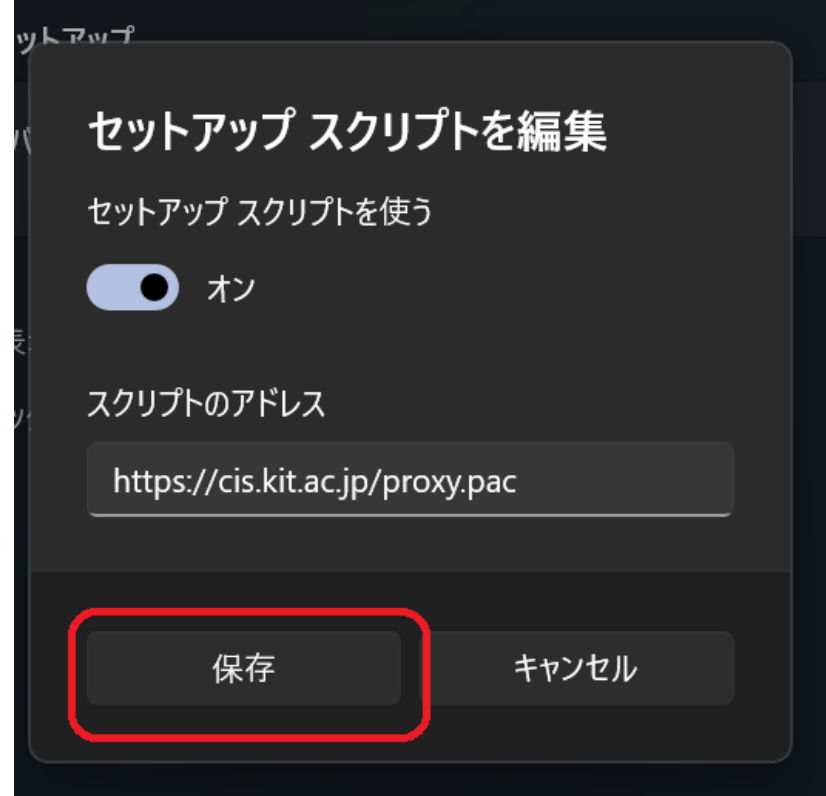

### 関連記事

- 認証付き無線LAN (KITnetX) 利用の手引き
- コンテンツ管理サービス (Confluence) 利用手引き
- Microsoft 365利用手引き
- 端末 VPN (Cisco ASAv) 利用手引き (Android 編)
- 端末VPN利用手引き